## 問題/症狀:

使用 Acrobat Reader 打開從 Judiciary 下載的文件時,您可能會發現文件頂端出現 一欄,顯示"至少有一個簽名發生問題"。

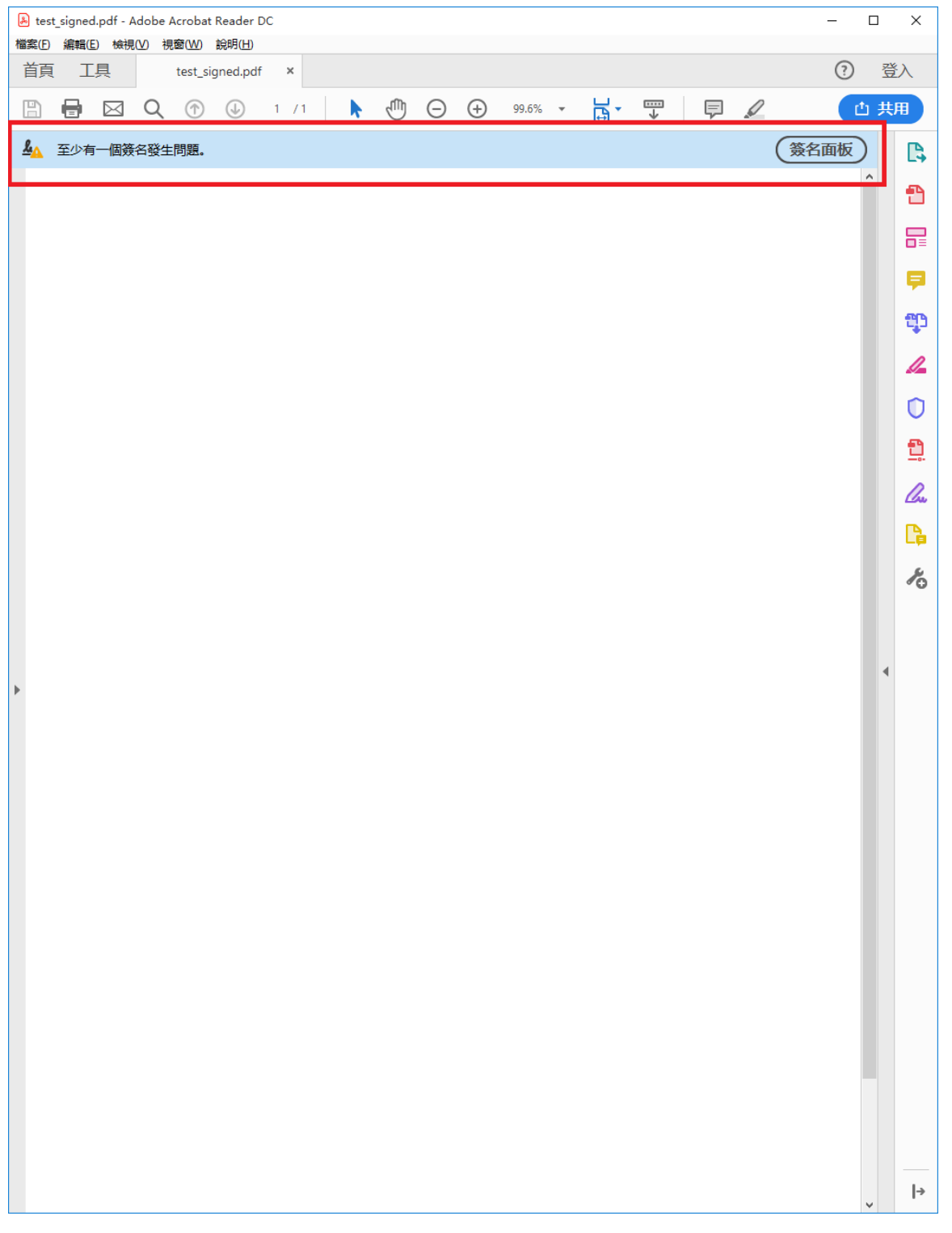

## 您可以按警告訊息欄右側的"簽名面板"了解更多詳情。

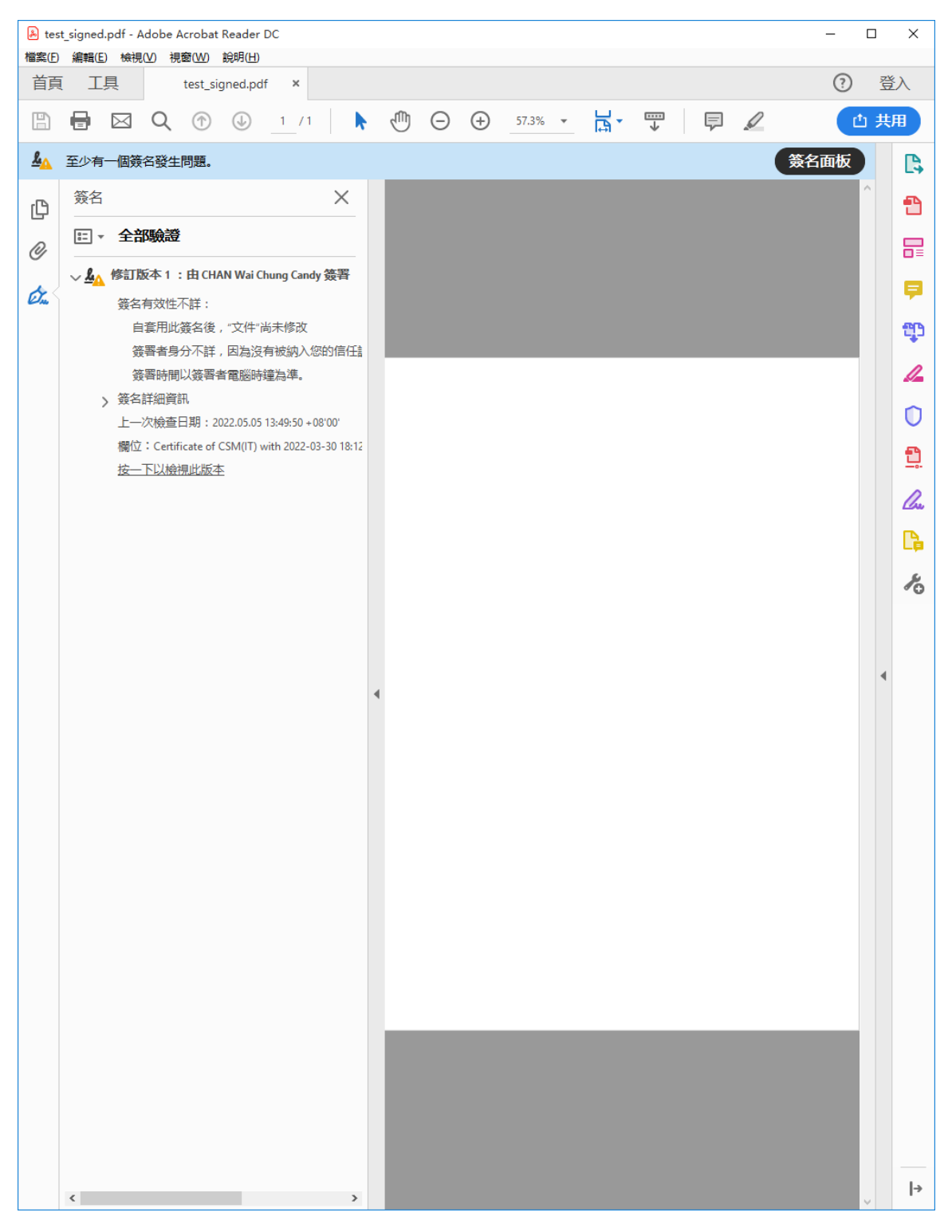

畫面顯示警告訊息是由於證書的發出者被預設為不受 Acrobat Reader 信任。

## 解決方案:

## 打開您的網絡瀏覽器,前往網站 https://www.hongkongpost.gov.hk/product/download/root/index c.html

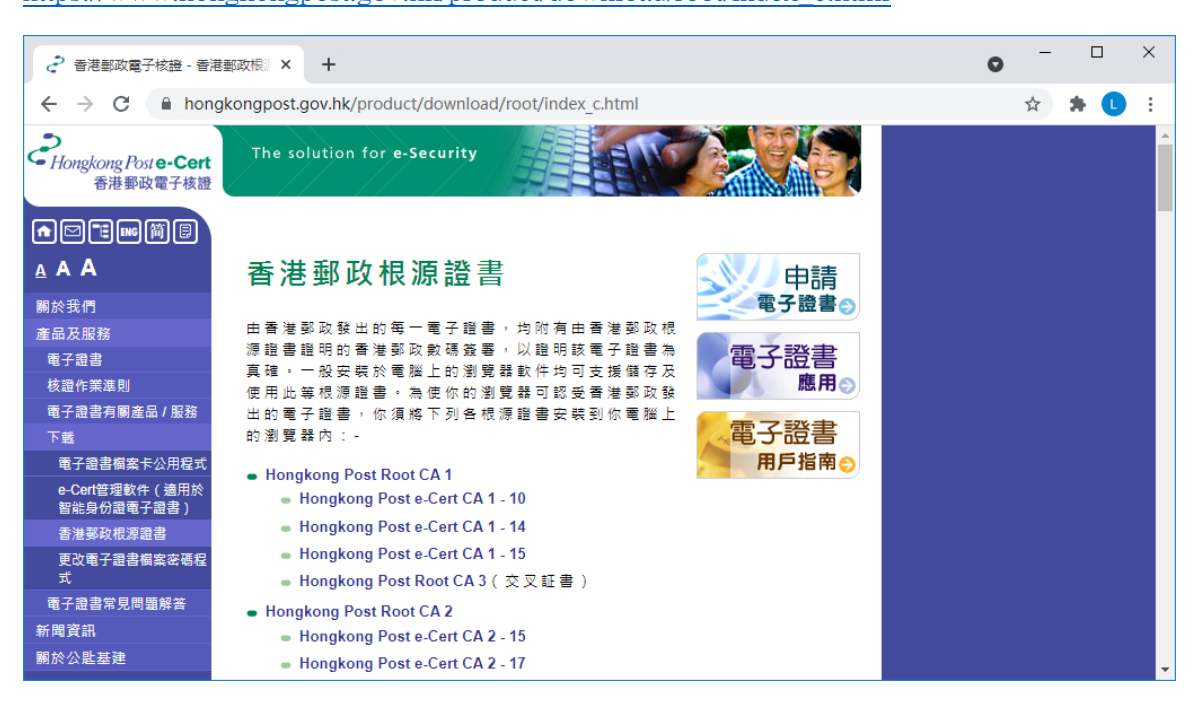

2. 點擊連結 "Hongkong Post e-Cert CA 2 - 17"

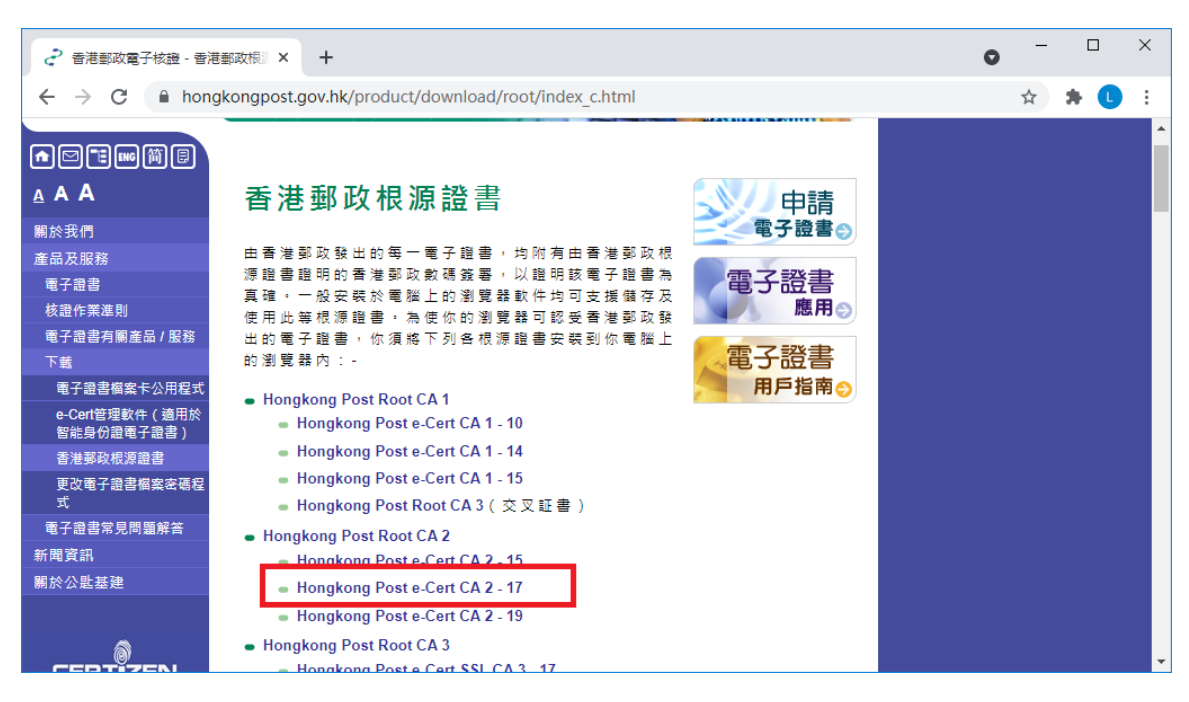

3. 點擊連結"下載"Hongkong Post e-Cert CA 2 - 17"根源證書以下載文件 "ecert\_ca\_2-17\_pem.crt"。

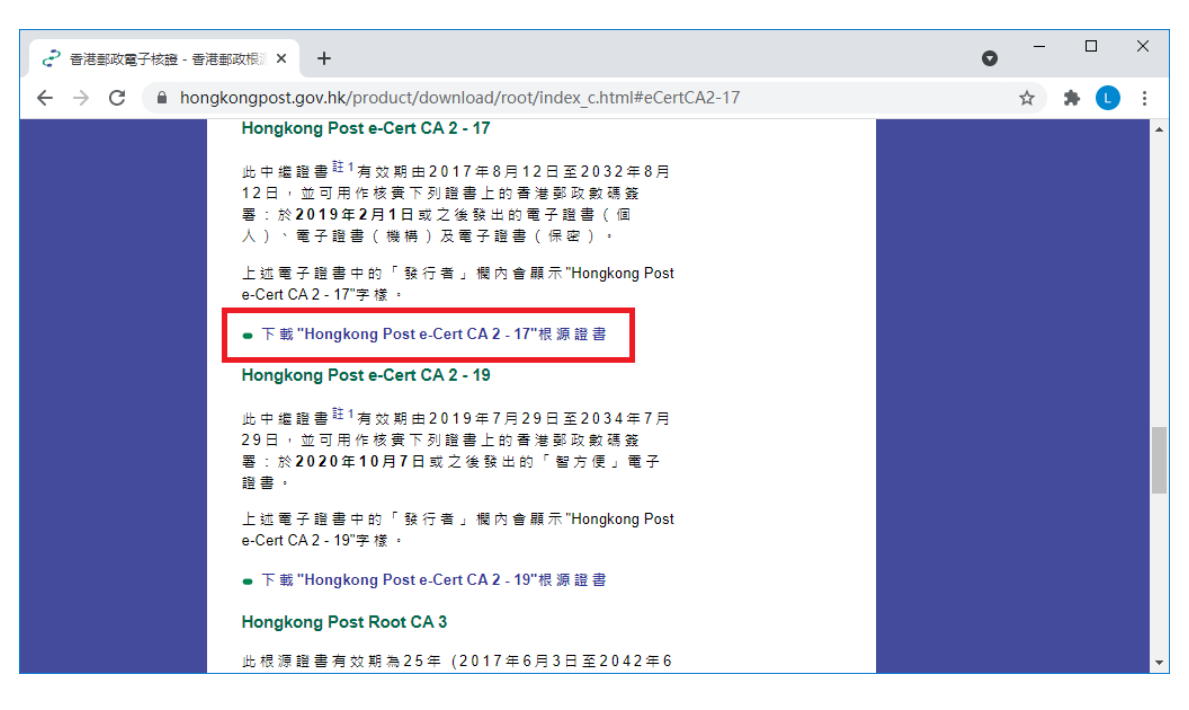

| 書港郵政電子核證 - 香港                                  | ·新政府》× +                                                                                                    | •  |          | × |
|------------------------------------------------|----------------------------------------------------------------------------------------------------|----|----------|---|
| $\leftrightarrow$ $\rightarrow$ C $\cong$ hong | <pre>skongpost.gov.hk/product/download/root/index_c.html#eCertCA2-17</pre>                                                                                                    | \$ | * 🕛      | : |
|                                                | Hongkong Post e-Cert CA 2 - 17         此中進證書 <sup>註1</sup> 有效期由2017年8月12日至2032年8月         12日,並可用作核費下列證書上的香港學政數碼簽         墨:於2019年2月1日或之後發出的電子證書(個         人)、電子證書(機構)及電子證書(保密)。         上述電子證書中的「發行者」欄內會顯示"Hongkong Post e-Cert CA 2 - 17"零樣。         • 下載"Hongkong Post e-Cert CA 2 - 17"根源證書         Hongkong Post e-Cert CA 2 - 17"根源證書         Hongkong Post e-Cert CA 2 - 19"         此中進證書 <sup>註1</sup> 有效期由2019年7月29日至2034年7月         29日,並可用作核實下列證書上的香港學政數碼簽         墨:於2020年10月7日或之後發出的「智方便」電子         畫:         上述電子證書中的「發行者」欄內會顯示"Hongkong Post e-Cert CA 2 - 19"標源證書         ●下載"Hongkong Post e-Cert CA 2 - 19"根源證書 |    |          |   |
| 🔄 ecert_ca_2-17_pec                            | art 🔨                                                                                                    |    | Show all | × |

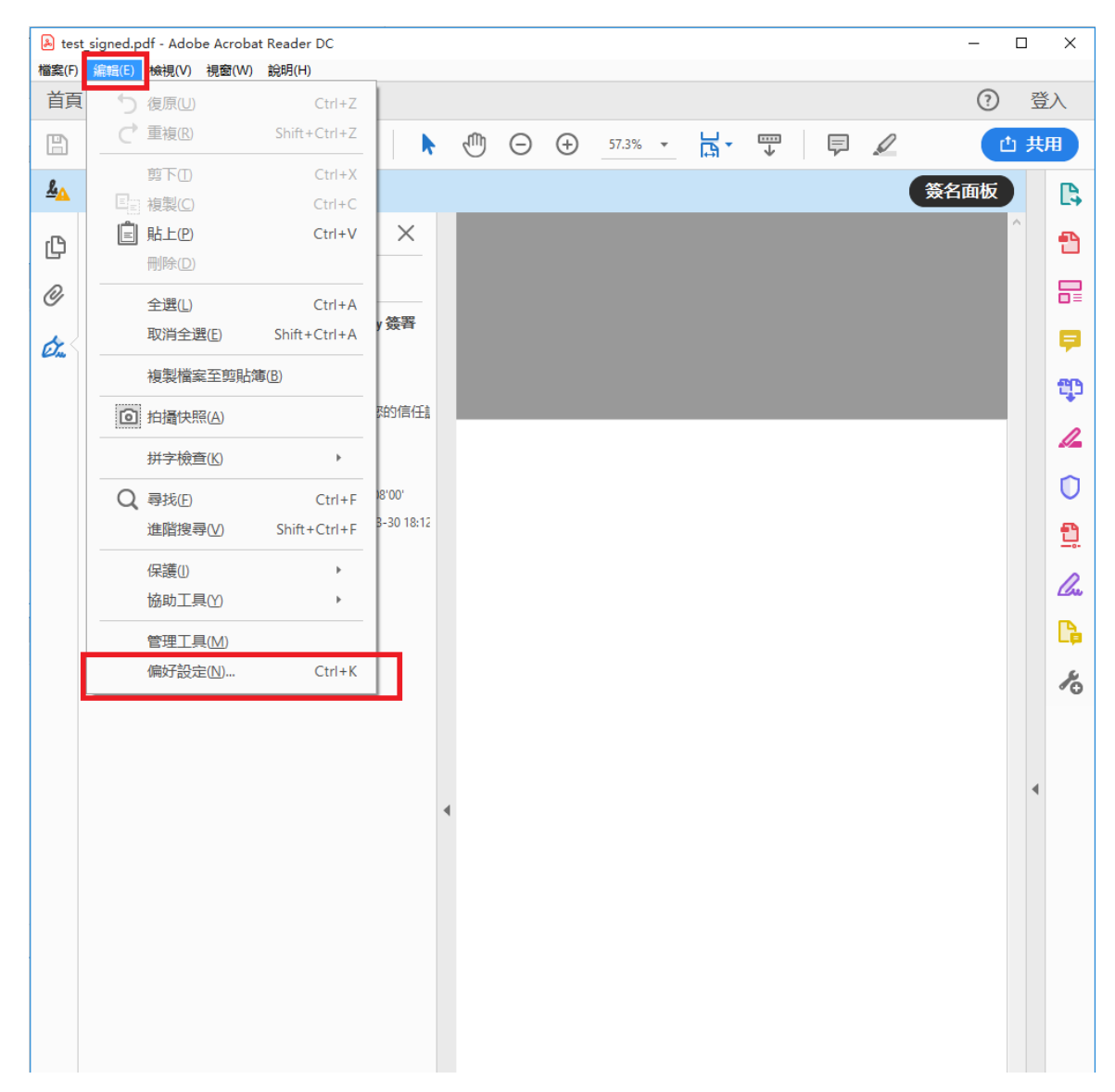

4. 打開 Acrobat Reader,於選項單中點選"編輯 -> 偏好設定(N)..."

5. 選擇"簽名"類別,然後在"身分與信任的認證"組框內按"更多..."。

| 偏好設定                                                 |                                                              |          | ×   |
|------------------------------------------------------|--------------------------------------------------------------|----------|-----|
|                                                      | 數位簽名<br>建立與外觀<br>·簽名建立的控制選項<br>·設定文件中簽名的外觀                   |          | 更多  |
| 3D 和多煤體<br>Adobe 線上服務<br>JavaScript<br>安全性           | 確認 <ul> <li>・控制確認簽名的方式和時間</li> </ul>                         |          | 更多  |
| 安全性(塔强)<br>表格<br>單位<br>電子郵件帳戶<br>度量(2D)<br>度量(3D)    | 身分與信任的認證 <ul> <li>建立和管理簽名的身分</li> <li>管理用於信任文件的認證</li> </ul> | [        | 更多  |
| 度量(36)<br>度量(幾何)<br>多煤體(舊版)<br>多煤體信任(舊版)<br>記録<br>創讀 | 文件時間戳記<br>• 配置時間戳記伺服器設定                                      |          | 更多  |
|                                                      |                                                              |          |     |
| 2 (公<br>)<br>網際網路<br>協助工具<br>信任管理程式<br>語言            |                                                              |          |     |
|                                                      |                                                              | ee<br>ee | 定取消 |

 畫面會出現"數位 ID 和信任的認證設定"對話框。在左側選擇"信任的 認證",然後按右面板上方的"讀入"按鈕。

| 🔒 數位 ID 和信任的認證設定    |                  |                  | -                |            |                | ×             |
|---------------------|------------------|------------------|------------------|------------|----------------|---------------|
| ✓ 數位 ID             | 🧪 編輯信任           | 🖱 讀入             | 产 轉存             | 🝸 認證詳細資    | 訊 📀            | 移除            |
| 漫遊 ID 帳戶            | 名稱   ^           | _                | 記證簽發者            | 期限         | Į              |               |
| 數位 ID 樘安            | Adobe Root CA    |                  | Adobe Root CA    | 2023       | .01.09 00:07:2 | 23 Z          |
|                     | Adobe Root CA G2 |                  | Adobe Root CA G2 | 2046       | 5.11.28 23:59: | 59 Z          |
| Windows 數位 ID       |                  |                  |                  |            |                |               |
| <u>PKCS#11 模組和符</u> |                  |                  |                  |            |                |               |
| 信任的認證               |                  |                  | (                |            |                |               |
|                     |                  |                  |                  |            |                |               |
|                     |                  | Ad               | obe Root CA      |            |                | ~             |
|                     |                  | Ad               | obe Systems Inc  | corporated |                |               |
| ų                   | J                | 簽發者: Ad          | obe Root CA      |            |                |               |
|                     |                  | Ad               | obe Systems Inco | orporated  |                |               |
|                     |                  | 有效從:200          | 03.01.08 23:37:2 | 3 Z        |                |               |
|                     |                  | 有效至:202          | 23.01.09 00:07:2 | 3 Z        |                |               |
|                     | 预                | [ <b>期用途:</b> 簽署 | 署認證 (CA),簽約      | 署「認證廢止清單   | l (CRL) 」      |               |
|                     |                  |                  |                  |            |                |               |
|                     |                  |                  |                  |            |                |               |
|                     |                  |                  |                  |            |                |               |
|                     |                  |                  |                  |            |                |               |
|                     |                  |                  |                  |            |                | $\rightarrow$ |

7. 畫面會顯示另一個對話框"選擇要讀入的連絡人"。請按"連絡人"組 框中的"瀏覽(<u>B</u>)..."。

| 選擇要讀入的連絡人                      |                 |                  |          |                                    | Х |
|--------------------------------|-----------------|------------------|----------|------------------------------------|---|
| 此對話方塊使您可以選擇要該<br>證設定信任。<br>連絡人 | <b>貴</b> 入您信任的身 | 分的連絡人。您還可        | 可以為與讀入的這 | 植络人相關聯的任何認                         |   |
| 名稱<br>認證<br>此清單用於顯示與目前選        | 定的連絡人相          | 電子郵件地址<br>翻聯的認證。 |          | 移除(R)<br>瀏覽(B)<br>搜尋( <u>S</u> )   |   |
| 主題                             | 簽發者             | 期限               |          | 詳細資訊( <u>D</u> )<br>信任( <u>T</u> ) |   |
| 說明                             |                 |                  | 讀入(M)    | 取消                                 |   |

 一個名為"查找證書文件"的對話框將會打開。前往載有按照上述步驟 3下載的證書文件的文件夾,並點選該已下載文件。如果未能在對話框的 文件清單中找到該文件,只需在"文件名"欄位中鍵入"ecert\_ca\_2-17\_pem.crt"即可。按"打開"匯入證書文件。

| 🔁 查找證書文件            |                            |                                          |                                     |      |      |                  |              | ×      |  |  |  |  |  |
|---------------------|----------------------------|------------------------------------------|-------------------------------------|------|------|------------------|--------------|--------|--|--|--|--|--|
| ← → • ↑ 🖡           |                            |                                          |                                     |      |      |                  |              |        |  |  |  |  |  |
| Organize 👻 New      | 8                          | -                                        | ()                                  |      |      |                  |              |        |  |  |  |  |  |
| > 📌 Quick access    | Name                       | Date                                     | Туре                                | Size | Tags |                  |              |        |  |  |  |  |  |
| > 🐔 OneDrive        | log (4)<br>SNSUI DC1 token | 09/03/2022 3:00 PM<br>16/02/2022 4:24 PM | File folder<br>File folder          |      |      |                  |              |        |  |  |  |  |  |
| 🗸 🛄 This PC         | idc_snsui_20220211_bak     | 11/02/2022 11:10 AM                      | File folder                         |      |      |                  |              |        |  |  |  |  |  |
| > Desktop           | RPT-EPAY-REPT-20220103-01  | 06/01/2022 3:34 PM<br>31/03/2022 3:07 PM | File folder<br>Security Certificate | 3 KB | •    |                  |              |        |  |  |  |  |  |
| > Documents         |                            |                                          |                                     |      |      |                  |              |        |  |  |  |  |  |
| >  Documents        | 1                          |                                          |                                     |      |      |                  |              |        |  |  |  |  |  |
| Documents           |                            |                                          |                                     |      |      |                  |              |        |  |  |  |  |  |
| > h Music           |                            |                                          |                                     |      |      |                  |              |        |  |  |  |  |  |
| > 📰 Pictures        |                            |                                          |                                     |      |      |                  |              |        |  |  |  |  |  |
| > 📑 Videos          |                            |                                          |                                     |      |      |                  |              |        |  |  |  |  |  |
| > 🏪 WIN10_OS (C:)   |                            |                                          |                                     |      |      |                  |              |        |  |  |  |  |  |
| > 👝 DATA (D:)       |                            |                                          |                                     |      |      |                  |              |        |  |  |  |  |  |
| > 👝 DATADRIVE1 (E   | Er)                        |                                          |                                     |      |      |                  |              |        |  |  |  |  |  |
| > 👳 itot (\\poc.et) | (Z:)                       |                                          |                                     |      |      |                  |              |        |  |  |  |  |  |
| 🗸 💣 Network         |                            |                                          |                                     |      |      |                  |              |        |  |  |  |  |  |
| > 💻 DT-999          |                            |                                          |                                     |      |      |                  |              |        |  |  |  |  |  |
| > 💻 DT-POC-180      | 2                          |                                          |                                     |      |      |                  |              |        |  |  |  |  |  |
|                     | 2                          |                                          |                                     |      |      |                  |              |        |  |  |  |  |  |
|                     |                            |                                          |                                     |      |      | 3                | -            |        |  |  |  |  |  |
|                     | 文件名 ecert_ca_2-17_pem.crt  |                                          |                                     |      | ~    | Files Containing | Certificates | (*.1 ~ |  |  |  |  |  |
|                     |                            |                                          |                                     |      |      | 打開               | 取消           |        |  |  |  |  |  |

9. 證書文件 "ecert\_ca\_2-17\_pem.crt" 現已匯入 Acrobat Reader,名為 "Hongkong Post e-Cert CA 2-17"。在組框"連絡人"中選擇此項目後, "認證"組框便會出現一個證書項目。然後,選擇該證書項目並按"信 任(T)..."以繼續。

| 選擇要讀入的連絡人              |                      |                    | ×                |
|------------------------|----------------------|--------------------|------------------|
| 此對話方塊使您可以選擇要<br>證設定信任。 | 讀入您信任的身分的連絡          | そ人。您還可以為興讀入的       | 的連絡人相關聯的任何認      |
| 連絡人                    |                      |                    |                  |
| <b>夕</b> 種             | ★了那件+                | da ∔t⊨             | 移除( <u>R</u> )   |
| Hongkong Post e-Ce     | ert CA 2 - 17        |                    | 瀏覽(B)            |
| 1                      |                      |                    |                  |
|                        |                      |                    | 搜尋( <u>S</u> )   |
| 認證<br>此清單用於顯示與目前:      | 瞿定的連絡人相關聯的認 <b>;</b> | 證 ·                |                  |
|                        | 설양후                  | HR 78              | 詳細資訊( <u>D</u> ) |
| Hongkong Post e-Cert . | Hongkong Post Root   | 2032/8/12 11:49:22 | 信任①              |
|                        |                      |                    | 3                |
|                        |                      |                    |                  |

10. 一個名為"讀入連絡人設定"的對話框隨即打開。 剔選"信任"標籤頁中的"使用此認證作為信任的根(R)",然後按"確定"。

| 讀入連絡人設定                            | × |
|------------------------------------|---|
| 認證詳細資訊                             |   |
| 主題: Hongkong Post e-Cert CA 2 - 17 |   |
| 簽發者: Hongkong Post Root CA 2       |   |
|                                    |   |
|                                    |   |
| 期限: 12/8/2032 11:49:22             |   |
| 信任                                 |   |
| 用於簽署文件的認證必須是指定為信任起源或鏈結至信任起源,如此簽名驗證 |   |
| 才會成功。<br>未對信任起源或之上的認證執行廢止檢查。       |   |
| ☑使用此認證作為信任的根(R)                    |   |
| 若簽名驗證成功,即信任下列來源的認證:                |   |
| ✓ 已簽署的文件或資料                        |   |
| □ 認證的文件(□)                         |   |
| □ 動態內容(D)                          |   |
| 嵌入的高優先級 JavaScript 程式檔(J)          |   |
| 授權系統作業 (網路、列印、檔案存取等)(P)            |   |
|                                    |   |
|                                    |   |
|                                    |   |
|                                    |   |
| 認證詳細資訊( <u>E</u> )                 |   |
|                                    |   |
|                                    |   |

11. 畫面會顯示"選擇要讀入的連絡人"對話框。 按"讀入"完成該過程。

| 選擇要讀入的連絡人                      |                                |                    | ×                |  |  |  |  |  |  |  |  |  |
|--------------------------------|--------------------------------|--------------------|------------------|--|--|--|--|--|--|--|--|--|
| 此對話方塊使您可以選擇要讓<br>證設定信任。<br>連絡人 | 着入您信任的身分的連絡。                   | 人。您還可以為興讀入的        | 連絡人相關聯的任何認       |  |  |  |  |  |  |  |  |  |
| 名稱                             | 電子郵件地                          | 1址                 | 移除( <u>R</u> )   |  |  |  |  |  |  |  |  |  |
| Hongkong Post e-Cert           | Hongkong Post e-Cert CA 2 - 17 |                    |                  |  |  |  |  |  |  |  |  |  |
|                                |                                |                    | 瀏覚( <u>B</u> )   |  |  |  |  |  |  |  |  |  |
|                                |                                |                    | 搜尋( <u>S</u> )   |  |  |  |  |  |  |  |  |  |
|                                |                                |                    |                  |  |  |  |  |  |  |  |  |  |
| - 認證<br>此清單用於顯示與目前選            | 定的連絡人相關聯的認識                    | a •                |                  |  |  |  |  |  |  |  |  |  |
| 主題                             | 簽發者                            | 期限                 | 詳細資訊( <u>D</u> ) |  |  |  |  |  |  |  |  |  |
| Hongkong Post e-Cert           | Hongkong Post Root             | 2032/8/12 11:49:22 | 6.C.O.           |  |  |  |  |  |  |  |  |  |
|                                |                                |                    |                  |  |  |  |  |  |  |  |  |  |
| 說明                             |                                | 讀入( <u>M</u> )     | 取消               |  |  |  |  |  |  |  |  |  |

| 讀入完成         |  |
|--------------|--|
| 讀入詳細資訊:      |  |
| 1 個簽發者認證已讀入。 |  |
|              |  |
|              |  |
|              |  |
|              |  |
| 確定           |  |
|              |  |

12. 要驗證上述步驟是否已正確完成,可以檢查名為 "Hongkong Post e-Cert CA 2-17"的證書是否已加插至"信任的認證"清單中。

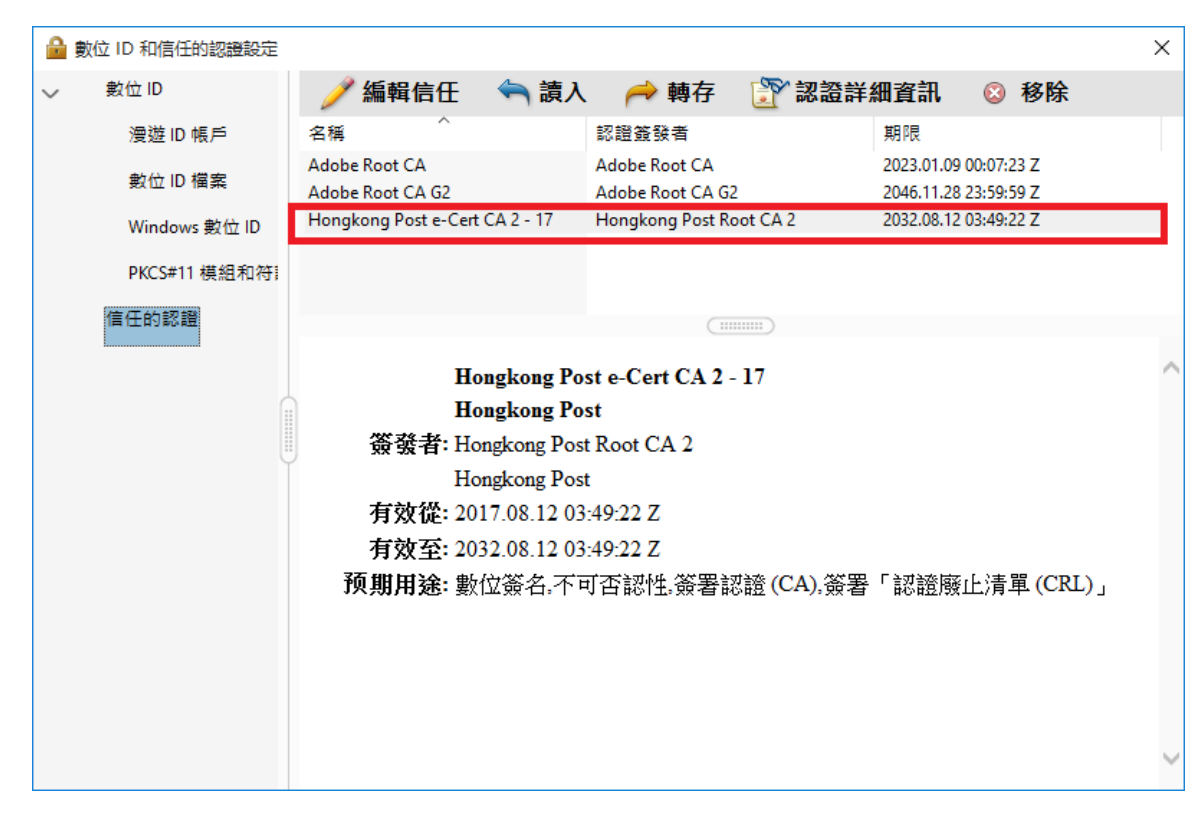

13. 先關閉 Acrobat Reader,然後透過打開一份司法機構 PDF 文件重啟 Acrobat Reader。此時查看從司法機構下載的文件應該不會出現警告訊息。

| ▲ tes<br>檔案(F) | t_signed<br>编輯(E | .pdf - A<br>) 檢視 | dobe<br>(V) ≹ | Acrobat<br>夏窗(W) | Reader D<br>說明(H) | с |    |      |       |   |          |       |   |    |        |   |   |    | -  |   | ×          |
|----------------|------------------|------------------|---------------|------------------|-------------------|---|----|------|-------|---|----------|-------|---|----|--------|---|---|----|----|---|------------|
| 首頁             | I I              | 具                |               | test_sig         | gned.pdf          | 3 | ×  |      |       |   |          |       |   |    |        |   |   |    | ?  | 登 | λ          |
| B              | P                | $\bowtie$        | Q             | $(\uparrow)$     | $( \downarrow )$  | 1 | /1 |      | (III) | Θ | $\oplus$ | 99.6% | • | H. | т<br>Т | Ę | Q |    | Ċ  | 共 | 用          |
| <u>k</u> o     | 已簽署              | ,且所              | 有簽名           | 的有效              | •                 |   |    |      |       |   |          |       |   |    |        |   |   | 簽役 | 函板 | L | <b>[</b> ] |
| L              |                  |                  |               |                  |                   |   |    | <br> |       |   |          |       |   |    |        |   |   |    | ,  | ` | 1          |
|                |                  |                  |               |                  |                   |   |    |      |       |   |          |       |   |    |        |   |   |    |    |   | ₽          |
|                |                  |                  |               |                  |                   |   |    |      |       |   |          |       |   |    |        |   |   |    |    |   | Þ          |
|                |                  |                  |               |                  |                   |   |    |      |       |   |          |       |   |    |        |   |   |    |    |   | Ð          |
|                |                  |                  |               |                  |                   |   |    |      |       |   |          |       |   |    |        |   |   |    |    |   | 1          |
|                |                  |                  |               |                  |                   |   |    |      |       |   |          |       |   |    |        |   |   |    |    |   | O          |
|                |                  |                  |               |                  |                   |   |    |      |       |   |          |       |   |    |        |   |   |    |    |   | <u>Ð</u>   |
|                |                  |                  |               |                  |                   |   |    |      |       |   |          |       |   |    |        |   |   |    |    |   | lu.        |
|                |                  |                  |               |                  |                   |   |    |      |       |   |          |       |   |    |        |   |   |    |    |   | C)         |
|                |                  |                  |               |                  |                   |   |    |      |       |   |          |       |   |    |        |   |   |    |    |   | R          |
|                |                  |                  |               |                  |                   |   |    |      |       |   |          |       |   |    |        |   |   |    |    |   |            |
|                |                  |                  |               |                  |                   |   |    |      |       |   |          |       |   |    |        |   |   |    |    |   |            |
| Þ              |                  |                  |               |                  |                   |   |    |      |       |   |          |       |   |    |        |   |   |    |    |   |            |
|                |                  |                  |               |                  |                   |   |    |      |       |   |          |       |   |    |        |   |   |    |    |   |            |
|                |                  |                  |               |                  |                   |   |    |      |       |   |          |       |   |    |        |   |   |    |    |   |            |
|                |                  |                  |               |                  |                   |   |    |      |       |   |          |       |   |    |        |   |   |    |    |   |            |
|                |                  |                  |               |                  |                   |   |    |      |       |   |          |       |   |    |        |   |   |    |    |   |            |
|                |                  |                  |               |                  |                   |   |    |      |       |   |          |       |   |    |        |   |   |    |    |   |            |
|                |                  |                  |               |                  |                   |   |    |      |       |   |          |       |   |    |        |   |   |    |    |   |            |
|                |                  |                  |               |                  |                   |   |    |      |       |   |          |       |   |    |        |   |   |    |    |   |            |
|                |                  |                  |               |                  |                   |   |    |      |       |   |          |       |   |    |        |   |   |    |    |   |            |
|                |                  |                  |               |                  |                   |   |    |      |       |   |          |       |   |    |        |   |   |    |    |   |            |
|                |                  |                  |               |                  |                   |   |    |      |       |   |          |       |   |    |        |   |   |    |    |   |            |
|                |                  |                  |               |                  |                   |   |    |      |       |   |          |       |   |    |        |   |   |    |    |   |            |
|                |                  |                  |               |                  |                   |   |    |      |       |   |          |       |   |    |        |   |   |    |    | , | l→         |